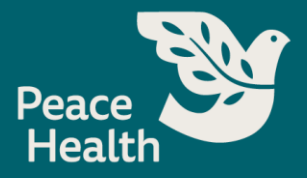

## **Accessing Applications**

## Checking the status of submitted applications, editing, or withdrawing applications.

- 1. Access PeaceHealth's external Career Site.
- 2. Choose Sign In.

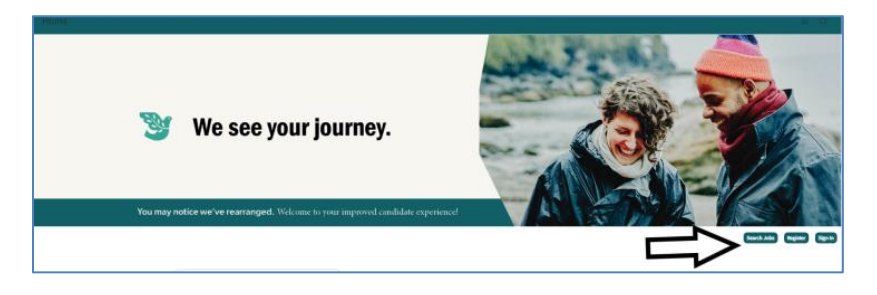

- 3. Return user, select Login and enter your username (email address) and password.
  - a. Note: If you forgot your password, select "Forgot password?"

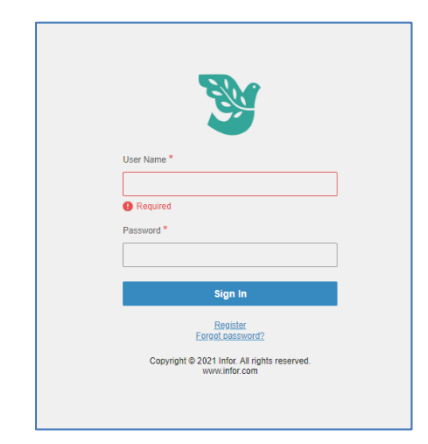

4. Edit any **Profile** information.

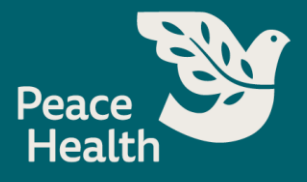

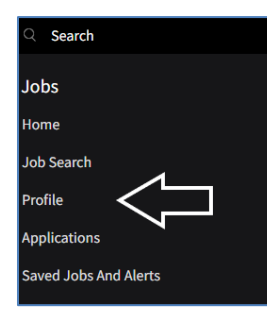

5. Add or Edit Employment History, Education, Attachments and Credentials.

| Employment History           |                                                                     | Education +                                             |  |
|------------------------------|---------------------------------------------------------------------|---------------------------------------------------------|--|
| Patient Access Rep           | March 2020 - August 2021 ( 1 year )                                 | Bachelor's Degree Bachelor of Arts in Nursing           |  |
| Patient Access Rep           | October 2019 - March 2020 ( 5 months )                              |                                                         |  |
| EMR Specialist               | November 2015 - October 2019 ( 3 years )                            | L                                                       |  |
| Teacher Aide                 | October 2015 - November 2015 (1 month)                              |                                                         |  |
| Patient Access Rep           | March 2015 - September 2015 ( 6 months )                            |                                                         |  |
| V                            | D N                                                                 |                                                         |  |
| Attachments +                | Profile Questions                                                   |                                                         |  |
| Uploaded: 8/2/2023<br>View   | Are you 18 years of age or older?<br>Yes                            |                                                         |  |
|                              | Are you authorized to work in the United States?<br>Yes             |                                                         |  |
|                              | Will you now or in the future require immigration/employm           | ent sponsorship to work in the United States?           |  |
|                              | Do you consent to receiving all text messages during the re-<br>Yes | cruitment process (examples include, but are not limite |  |
|                              |                                                                     |                                                         |  |
| Credentials +                |                                                                     |                                                         |  |
| Adv Cardiac Life Support Adv |                                                                     |                                                         |  |

- 6. Select **Applications** to find a list of all the applications you have submitted.
- 7. Find the application you wish to edit or withdraw.

| ୍ Search              |  |
|-----------------------|--|
| Jobs                  |  |
| Home                  |  |
| Job Search            |  |
| Profile               |  |
| Applications          |  |
| Saved Jobs And Alerts |  |
|                       |  |

8. The **status** of your application is visible under the title of the position.

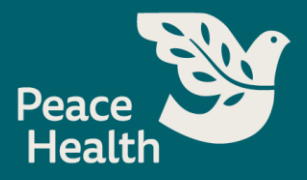

- 9. To see the application select, **View.** 
  - a. **Note:** Your application can only be edited if it has not been reviewed by the recruiter.

| Applications                                                                  |         |                        |                      |
|-------------------------------------------------------------------------------|---------|------------------------|----------------------|
| RN - Employee Health - 58955<br>Under Review                                  |         | US:WA:L<br>Applied: 11 | ongview.<br>/22/2023 |
|                                                                               |         | Withdraw               | View                 |
| Nurse Manager - Nursing Float Pool - 58919<br>Under Review                    |         | US:WA:V<br>Applied: 11 | ancouver<br>/20/2023 |
|                                                                               |         | Withdraw               | View                 |
| Administrative Assistant - Marketing & Communications - 58952<br>Under Review |         | US:WA:V<br>Applied: 11 | ancouver<br>/20/2023 |
|                                                                               |         | Withdraw               | View                 |
| RN - Rehab Prospective Payment System - 58953<br>Offer Accepted               |         | US:WA:V<br>Applied: 10 | ancouver<br>/26/2023 |
| W                                                                             | ithdraw | Review offer           | View                 |
| RN Clinic - Family Practice - 58907<br>Under Review                           |         | US:OR:<br>Applied: 9   | Florence<br>/20/2023 |
|                                                                               |         | Withdraw               | View                 |
| Access Data Specialist - Security Parking - 58913<br>Under Review             |         | US:WA:Be<br>Applied: 9 | llingham<br>/20/2023 |
|                                                                               |         | Withdraw               | View                 |

10. To **Withdraw** an application from a position you no longer wish to be considered for, select **Withdraw**.

| Applications                                                                  |                                                                    |                                        |                      |
|-------------------------------------------------------------------------------|--------------------------------------------------------------------|----------------------------------------|----------------------|
| Talent Acquisition Recruiter - 58980<br>Under Review                          |                                                                    | US:WA:Va<br>Applied: 1                 | ancouver<br>/17/2024 |
|                                                                               |                                                                    | <ul> <li>Withdraw</li> </ul>           | View                 |
| RN - Employee Health - 58955<br>Under Review                                  | US:WA:Longview<br>Applied: 11/22/2023                              |                                        | ongview<br>/22/2023  |
|                                                                               |                                                                    | Withdraw                               | View                 |
| Nurse Manager - Nursing Float Pool - 58919<br>Under Review                    |                                                                    | US:WA:Va<br>Applied: 11                | ancouver<br>/20/2023 |
|                                                                               |                                                                    | Withdraw                               | View                 |
| Administrative Assistant - Marketing & Communications - 58952<br>Under Review | ng & Communications - 58952 US:WA:Vancouver<br>Applied: 11/20/2023 |                                        |                      |
|                                                                               |                                                                    | Withdraw                               | View                 |
| RN - Rehab Prospective Payment System - 58953                                 |                                                                    | US:WA:Vancouver<br>Applied: 10/26/2023 |                      |
| Offer Accepted                                                                | Withdraw                                                           | Review offer                           | View                 |

11. For Confirmation you would like to withdraw, select **Ok**.

| Confirmation Required                                               |    |  |
|---------------------------------------------------------------------|----|--|
| Are you sure you want to perform the following action:<br>Withdraw? |    |  |
| Cancel                                                              | Ok |  |